INSTRUKCJA OBSŁUGI MIERNIK GRUBOŚCI POWŁOK

PL

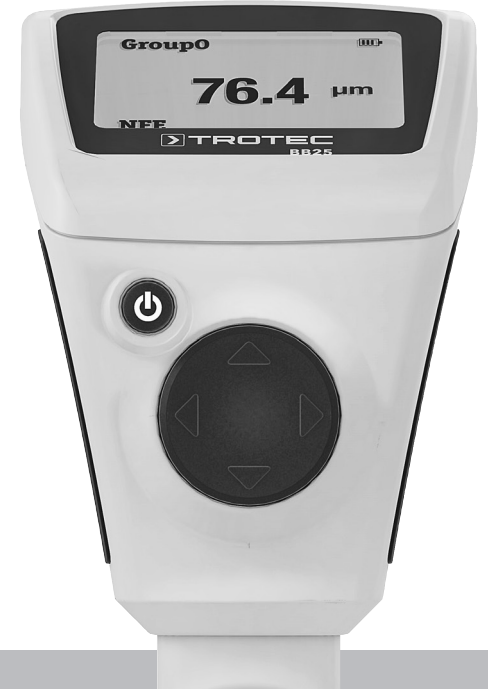

# **>**TROTEC

# Spis treści

| Wskazówki dotyczące instrukcji obsługi | 1  |
|----------------------------------------|----|
| Informacje dotyczące urządzenia        | 1  |
| Dane techniczne                        | 2  |
| Bezpieczeństwo                         | 3  |
| Transport i składowanie                | 3  |
| Obsługa                                | 4  |
| Struktura menu                         | 7  |
| Oprogramowanie PC                      | 7  |
| Błędy i usterki                        | 9  |
| Konserwacja i naprawa                  | 9  |
| Utylizacja                             | 10 |
| Deklaracja zgodności                   | 10 |
|                                        |    |

# Wskazówki dotyczące instrukcji obsługi

# Symbole

### Niebezpieczeństwo!

Wskazuje na zagrożenie odniesienia obrażeń ciała.

# Ostrożnie!

Wskazuje na zagrożenie wystąpienia szkód materialnych.

Aktualna wersja tej instrukcji obsługi znajduje się na stronie internetowej www.trotec.de

# Wskazówka dotycząca odpowiedzialności prawnej

Ta publikacja zastępuje wszystkie wcześniejsze wydania. Żadna część niniejszej publikacji nie może być w jakiejkolwiek formie obrabiana, powielana lub rozpowszechniana albo obrabiana elektronicznie, bez uprzedniego uzyskania pisemnej zgody firmy TROTEC<sup>®</sup>. Zmiany techniczne zastrzeżone. Wszelkie prawa zastrzeżone. Nazwy handlowe zostały wykorzystane w treści bez gwarancji prawa do dowolnego wykorzystania oraz zgodnie z pisownią stosowaną przez producenta. Wszystkie znaki towarowe są zastrzeżone.

Zastrzega się prawo do wprowadzania zmian konstrukcyjnych oraz zmian kształtu/kolorów w ramach procesu ulepszeń produktu.

Zakres dostawy może różnić się od zawartości ilustracji. Poniższy dokument został opracowany z zachowaniem należytej staranności. TROTEC<sup>®</sup> nie ponosi odpowiedzialności za błędy w treści instrukcji obsługi lub jej niekompletność.

Uzyskanie danych pomiarowych, wnioski i wynikające z nich czynności należą do zakresu odpowiedzialności tylko i wyłącznie użytkownika urządzenia. Firma TROTEC<sup>®</sup> nie daje żadnej gwarancji dotyczącej prawidłowości uzyskanych danych lub wyników pomiarowych. Firma TROTEC<sup>®</sup> nie ponosi także żadnej odpowiedzialności za błędy lub szkody wynikające z wykorzystania uzyskanych danych pomiarowych. © TROTEC<sup>®</sup>

# Informacje dotyczące urządzenia

### Opis urządzenia

Miernik BB25 służy do określania grubości powłok pokrywających metaliczne materiały ferromagnetyczne i nieferromagnetyczne.

Miernik ten wykorzystuje zasadę indukcji magnetycznej (pomiary na materiałach ferromagnetycznych) oraz zasadę prądów wirowych (pomiary na materiałach nieferromagnetycznych).

### Widok urządzenia

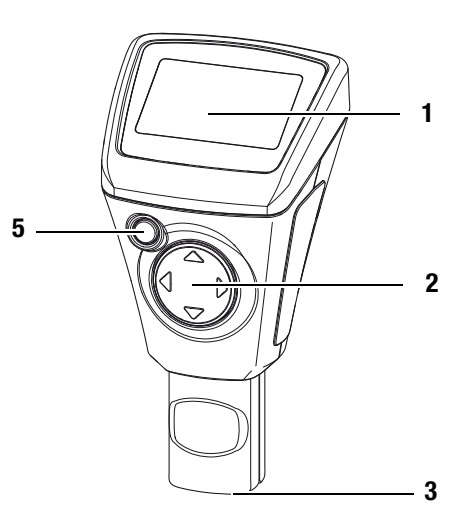

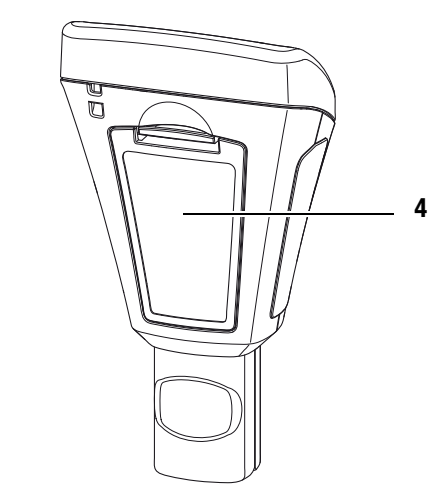

| Nr | Element sterowania                                                       |
|----|--------------------------------------------------------------------------|
| 1  | Wyświetlacz                                                              |
| 2  | Krzyż sterowania z przyciskami przejścia w górę, w dół, w prawo, w lewo. |
| 3  | Sensor                                                                   |
| 4  | Komora baterii z pokrywą                                                 |
| 5  | Przycisk wł./wył.                                                        |

# Wyświetlacz

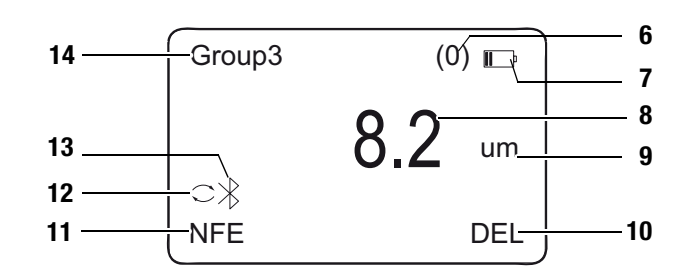

| Nr | Ekran wyświetlacza                    |
|----|---------------------------------------|
| 6  | Pole liczby pomiarów                  |
| 7  | Pole baterii                          |
| 8  | Pole wartości pomiarowej              |
| 9  | Pole jednostki                        |
| 10 | Pole usuwania                         |
| 11 | Pole trybu pomiarowego                |
| 12 | Pole automatycznego trybu pomiarowego |
| 13 | Pole Bluetooth                        |
| 14 | Pole grupy                            |

# Dane techniczne

| Sensor                                                      | F                                        | Ν                                  |
|-------------------------------------------------------------|------------------------------------------|------------------------------------|
| Zasada pomiaru:                                             | Indukcja magnetyczna                     | Prąd wirowy                        |
| Zakres pomiarowy:                                           | 0 do 2000 µm                             | 0 do 2000 µm                       |
|                                                             | 0 do 78,7 mils                           | 0 do 78,7 mils                     |
| Gwarantowana<br>tolerancja:<br>(wartości pomiarowej)        | 0 do 1000 μm<br>(±2% ±2 μm)              | 0 do 1000 μm<br>(±2% ±2 μm)        |
|                                                             | 1000 do 2000 μm<br>(±3,5%)               | 1000 do 2000 μm<br>(±3,5%)         |
|                                                             | 0 do 39,3 mils<br>(±2% ±0,08 mils)       | 0 do 39,3 mils<br>(±2% ±0,08 mils) |
|                                                             | 39,3 do 78,7 mils<br>(±3,5%)             | 39,3 do 78,7 mils<br>(±3,5%)       |
| Dokładność:                                                 | 0 do 100 µm (0,1 µm)                     | 0 do 100 µm (0,1 µm)               |
|                                                             | 100 do 1000 µm (1 µm)                    | 100 do 1000 µm (1 µm)              |
|                                                             | 1000 do 2000 µm<br>(0,01 mm)             | 1000 do 2000 µm<br>(0,01 mm)       |
|                                                             | 0 do 10 mils (0,01 mils)                 | 0 do 10 mils (0,01 mils)           |
|                                                             | 10 do 78,7 mils (0,1 mils)               | 10 do 78,7 mils (0,1 mils)         |
| Minimalny promień<br>krzywizny mierzonej<br>powierzchni:    | 1,5 mm                                   | 3 mm                               |
| Średnica najmniejszej<br>powierzchni<br>pomiarowej:         | 7 mm                                     | 5 mm                               |
| Minimalna, mierzalna<br>grubość warstwy:                    | 0,5 mm                                   | 0,3 mm                             |
| Temperatura pracy:                                          | 0 °C do 40 °C (32 °F do 10<br>wilg.wzgl. | 04 °F) przy 20 do 90 %             |
| Zasilanie:                                                  | 2 baterie 1,5 V AAA                      |                                    |
| Masa:                                                       | 110 g                                    |                                    |
| Wymiary<br>(wys. x szer. x gł.)                             | 113,5 x 54 x 27 mm                       |                                    |
| Wskazanie wyświetla-<br>cza przy przekrocze-<br>niu zakresu |                                          |                                    |
| pomiarowego:                                                |                                          |                                    |

# Zakres dostawy

- 1 x miernik grubości powłok BB25
- 2 x baterie 1,5 V AAA
- 1 x opaska naręczna
- 1 x walizka transportowa
- 1 x zestaw kalibracyjny (FE, NFE, różne grubości warstw)
- 1 x Skrócona instrukcja obsługi
- 1 x oprogramowanie PC (do pobrania)

# Bezpieczeństwo

Dokładnie zapoznaj się z treścią instrukcji obsługi przed rozpoczęciem eksploatacji urządzenia. Przechowuj instrukcję obsługi tak, aby mogła być ona w dowolnej chwili wykorzystana.

- Nie eksploatuj urządzenia w atmosferze zanieczyszczonej olejem, siarką, chlorem lub solą.
- Chroń anemometr przed bezpośrednim, długotrwałym nasłonecznieniem.
- Nie zdejmuj znaków bezpieczeństwa, naklejek lub etykiet. Utrzymuj wszystkie znaki bezpieczeństwa, naklejki oraz etykiety w dobrym stanie.
- Zastosuj się do zaleceń dotyczących warunków składowania i zastosowania (patrz rozdział Dane techniczne).

#### Zastosowanie zgodne z przeznaczeniem

Urządzenie może zostać wykorzystane wyłącznie do przeprowadzania pomiarów grubości powłok. Uwzględnij wszystkie dane techniczne urządzenia.

W celu zapewnienia prawidłowej eksploatacji urządzenia, stosuj wyłącznie dodatkowe elementy wyposażenia dostarczane przez firmę TROTEC<sup>®</sup> lub elementy atestowane przez firmę TROTEC<sup>®</sup>.

#### Zastosowanie niezgodne z przeznaczeniem

Nie eksploatuj urządzenia w obszarach zagrożenia wybuchem, do pomiaru prędkości cieczy lub w połączeniu z elementami przewodzącymi prąd elektryczny. Firma TROTEC<sup>®</sup> nie ponosi odpowiedzialności za szkody powstałe w wyniku zastosowania urządzenia niezgodnie z jego przeznaczeniem. W takim przypadku gwarancja traci ważność. Samodzielne przeróbki urządzenia są zabronione.

#### Kwalifikacje użytkownika

Użytkownicy korzystający z urządzenia muszą:

gruntownie zaznajomić się z treścią instrukcji obsługi, w szczególności z rozdziałem Bezpieczeństwo.

#### Inne zagrożenia

#### Niebezpieczeństwo!

Nie pozostawiaj materiału opakowaniowego leżącego w bezładzie. Może stać on się niebezpieczną zabawką dla dzieci.

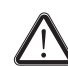

# Niebezpieczeństwo!

Urządzenia nie są zabawkami i nie mogą być przekazywane dzieciom.

#### Niebezpieczeństwo!

W przypadku nieprawidłowego zastosowania tego urządzenia może dojść do powstania dodatkowego zagrożenia. Zapewnij odpowiednie przeszkolenie personelu.

# Ostrożnie!

W celu uniknięcia uszkodzenia urządzenia, nie poddawaj go działaniu temperatur zewnętrznych, bardzo wysokiej wilgotności powietrza lub bezpośredniemu działaniu wody.

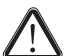

#### Ostrożnie!

Do czyszczenia urządzenia nie używaj agresywnych środków czyszczących, środków do szorowania ani rozpuszczalników.

# Transport i składowanie

#### Transport

Do transportowania urządzenia wykorzystaj należącą do zestawu walizkę (15).

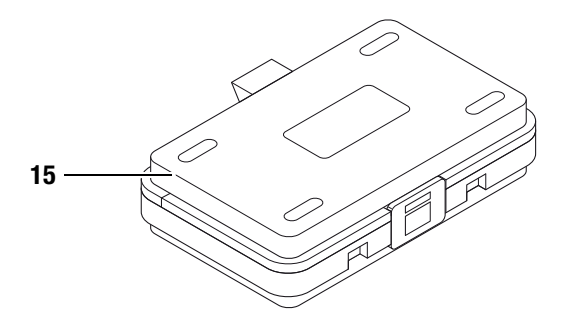

#### Magazynowanie

W przypadku niewykorzystania urządzenia zastosuj się do następujących zaleceń dotyczących warunków składowania:

- niska wilgotność,
- pozycja pionowa, składowanie w miejscu wolnym od kurzu lub bezpośredniego nasłonecznienia,
- w należącej do zestawu walizce.
- W razie potrzeby zastosuj pokrowiec z nieprzepuszczalnego tworzywa sztucznego.
- Temperatura składowania powinna leżeć w zakresie podanym w rozdziale Dane techniczne.
- W przypadku dłuższego składowania wyjmij baterię.

# **Obsługa**

### Podłączanie baterii

 Przed pierwszym uruchomieniem podłącz dołączoną do zestawu baterię.

# Ostrożnie!

Sprawdź, czy powierzchnia urządzenia jest sucha i jest ono wyłączone.

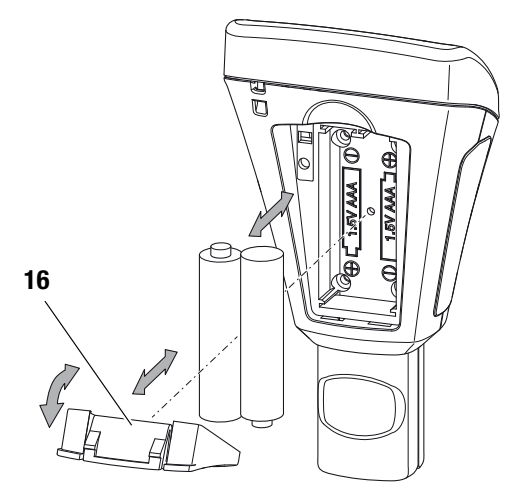

- 1. Naciśnij zatrzask na pokrywie baterii (16) i zdejmij ją.
- 2. W razie potrzeby usuń stare baterie z gniazda.
- Zamontuj baterie zwracając uwagę na prawidłową biegunowość.
- Ponownie załóż pokrywę i po ustawieniu zatrzasku w dół, dociśnij ją aż do pojawienia się dźwięku zablokowania zatrzasku.

#### Włączanie

- Naciśnij przycisk Wł./Wył. (5) przez ok. 2 sekundy.
  - Spowoduje to włączenie wyświetlacza i gotowość urządzenia do przeprowadzenia pomiaru.

### Wskazówka:

Nagłe przeniesienie urządzenia z obszaru o niskiej temperaturze do miejsca o wysokiej temperaturze, może spowodować utworzenie się kondensatu na wewnętrznej płytce elektronicznej. To nieuniknione zjawisko fizyczne prowadzi do zaburzenia pomiaru. Skutkiem jest zaprzestanie wyświetlania na ekranie lub zafałszowanie wartości pomiarowej. W takim przypadku, przed przeprowadzeniem pomiaru odczekaj kilka minut, aż do dostosowania się urządzenia do nowych warunków otoczenia.

# Kalibracja urządzenia

 Przed każdym pomiarem wykonaj kalibrację punktu odniesienia.

#### Kalibracja punktu odniesienia

- 1. Naciśnij lewy przycisk (2).
  - Pojawi się menu główne.
- 2. Za pomocą przycisków przejścia w górę lub w dół (2) wybierz punkt menu *Calibration*.
- 3. Zatwierdź wybór naciskając lewy przycisk (2).
  - Pojawi się podmenu *Calibration* z następującymi podpunktami:

| Oznaczenie      | <b>Znaczenie</b><br>(Sensor F = indukcja magnetyczna)<br>(Sensor N = prądy wirowe) |
|-----------------|------------------------------------------------------------------------------------|
| CAL Zero of FE  | Wykonanie kalibracji dla czujnika F                                                |
| CAL Zero of NFE | Wykonanie kalibracji dla czujnika N                                                |
| DEL Zero of FE  | Usunięcie kalibracji dla czujnika F                                                |
| DEL Zero of NFE | Usunięcie kalibracji dla czujnika N                                                |

- 4. Wybierz punkt *CAL FE* dla czujnika F lub *CAL NFE* dla czujnika N.
- 5. Zatwierdź wybór naciskając lewy przycisk (2).
  - Urządzenie przechodzi do trybu pomiarowego.
  - W dolnej lewej części wyświetlacza pojawi się symbol CAL FE lub CAL NFE.
- Przyłóż czujnik (3) do materiału niepokrytego powłoką. W trakcie tych pomiarów, materiał wzorcowy winien być, w miarę możliwości, jak najbardziej zbliżony do materiału <u>pokrytego</u> powłoką.
  - Zakończenie pomiaru jest sygnalizowane dźwiękiem.
  - Wartość pomiarowa pojawia się na wyświetlaczu.
  - Wynik kalibracji można uznać za pozytywny, jeżeli wskazywana wartości wynosi 0,0.
  - W dolnej części wyświetlacza pojawi się także komunikat OK oraz pole CANCEL.
- Naciśniecie lewego przycisku (2) spowoduje zakończenie kalibracji, a naciśniecie prawego przycisku (2) jej przerwanie. Przed wydaniem polecenia przerwania lub zatwierdzenia kalibracji możliwe jest wykonanie wielu pomiarów.
  - Następnie urządzenie przejdzie do menu głównego.
  - Przerwana kalibracja nie zostaje zapisana!
  - Potwierdzenie operacji spowoduje zapis kalibracji punktu odniesienia.

# Przeprowadzenie pomiaru

- Przed każdym pomiarem wykonaj kalibrację punktu odniesienia.
- Aby zapisać wartości pomiarowe wybierz odpowiednią grupę (*Group (1)* do *Group (50)*) za pomocą przycisków przejścia w górę lub w dół (2). W celu przeprowadzenia pomiarów pojedynczych wybierz grupę *Group (0)*.
- 2. Wybierz odpowiedni tryb pomiarowy. Patrz Ustawienie trybu pomiarowego na stronie 5
- 3. Przyłóż czujnik do mierzonego materiału i przeprowadź kilka pomiarów albo pomiar punktowy.
  - Wartość pomiarowa zostanie wskazana na wyświetlaczu 8.
  - Zakończenie pomiaru jest sygnalizowane dźwiękiem.

#### Ustawienie zapisu wartości pomiarowych

- Zapis wartości pomiarowych realizowany jest za pomocą grup.
- Wartości pomiarowe mogą zostać zapisane w grupach od 1 do 50.
- Wybór *Grupy (0)* oznacza wyłączenie zapisu wartości pomiarowych i ich jedynie wskazywanie.
- Każda grupa może posłużyć do zapisu maksymalnie 5 wartości pomiarowych.
- Wybór grup możliwy jest za pośrednictwem ekranu startowego lub podmenu *Working Mode*.
- Wartości pomiarowe mogą zostać usunięte grupowo lub pojedynczo.

#### Wybór grupy

 Wybierz grupę za pomocą przycisku przejścia w górę lub w dół (2) na ekranie pomiarowym.

Alternatywnie:

- 1. Naciśnij przycisk przejścia w lewo (2) w celu przejścia do menu głównego.
- Za pomocą przycisków przejścia w górę lub w dół (2) wybierz punkt menu Working Mode.
- 3. Zatwierdź wybór naciskając lewy przycisk (2).

Pojawi się lista grup.

- 4. Wybierz wybraną grupę za pomocą przycisku przejścia w górę lub w dół (2).
- 5. Zatwierdź wybór naciskając lewy przycisk (2).
  - Następnie urządzenie przejdzie do menu głównego.

#### Usuwanie wartości pomiarowych

- 1. Naciśnij przycisk przejścia w lewo (2) w celu przejścia do menu głównego.
- 2. Za pomocą przycisków przejścia w górę lub w dół (2) wybierz punkt menu *Measure View*.
- Zatwierdź wybór naciskając lewy przycisk (2).
   Pojawi się podmenu *Measure View*.
- 4. W przypadku konieczności usunięcia wszystkich wartości pomiarowych, wybierz opcję Delete All.
- Wybierz grupę za pomocą przycisków przejścia w górę lub w dół (2), jeżeli usunięta ma być wartość pomiarowa określonej grupy.
- 6. Zatwierdź wybór naciskając lewy przycisk (2).
  - W przypadku opcji Delete All pojawi się pytanie o potwierdzenie wykonania usunięcia wszystkich danych. Potwierdź usunięcie naciskając przycisk przejścia w lewo (*OK*) lub przerwij operację naciskając przycisk przejścia w prawo (*Back*).
  - W przypadku wyboru grupy pojawi się przegląd zapisanych w niej wartości.
- 7. Ponownie naciśnij przycisk przejścia w lewo (2) w celu usunięcia wartości pomiarowych danej grupy (*Delete Group*) albo przerwij operację naciskając przycisk przejścia w prawo (*Back*).
  - Następnie urządzenie przejdzie do menu głównego.

# Ustawienie trybu pomiarowego

- 1. Naciśnij przycisk przejścia w lewo (2) w celu przejścia do menu głównego.
- 2. Za pomocą przycisków przejścia w górę lub w dół (2) wybierz punkt menu *Measure Mode*.
- 3. Zatwierdź wybór naciskając lewy przycisk (2).
  - Pojawi się podmenu *Measure Mode*.
     Aktualnie aktywny tryb pomiarowy oznaczany jest gwiazdka (np.: NFE\*).

| Oznaczenie | <b>Znaczenie</b><br>(Sensor F = indukcja magnetyczna)<br>(Sensor N = prądy wirowe) |
|------------|------------------------------------------------------------------------------------|
| AUTO       | Czujnik automatycznie dobiera tryb pomiarowy.                                      |
| FE         | Wybór czujnika F.                                                                  |
| NFE        | Wybór czujnika N.                                                                  |

- 4. Wybierz tryb pomiarowy za pomocą przycisku przejścia w górę lub w dół (2).
- 5. Zatwierdź wybór naciskając lewy przycisk (2).
  - Następnie urządzenie przejdzie do menu głównego.
  - Ustawienie trybu pomiarowego dobiegło do końca.
- 6. Naciśnij przycisk przejścia w prawo (2) w celu wyjścia z menu głównego.

# Ustawienie jednostek µm lub mils

- 1. Naciśnij przycisk przejścia w lewo (2) w celu przejścia do menu głównego.
- 2. Za pomocą przycisków przejścia w górę lub w dół (2) wybierz punkt menu *Set.*
- 3. Zatwierdź wybór naciskając lewy przycisk (2).
  - Pojawi się podmenu Set.
- 4. Za pomocą przycisków przejścia w górę lub w dół (2) wybierz punkt menu *Units*.

- Pojawi się podmenu Units .

| Oznaczenie | Znaczenie            |  |
|------------|----------------------|--|
| um         | Jednostką jest µm.   |  |
| mils       | Jednostką jest mils. |  |

- 5. Wybierz wybraną jednostkę za pomocą przycisku przejścia w górę lub w dół (2).
- 6. Zatwierdź wybór naciskając lewy przycisk (2).
  - Wybór jednostki został zakończony.
  - Pojawi się podmenu Set.

# Ustawienie podświetlenia ekranu.

- 1. Naciśnij przycisk przejścia w lewo (2) w celu przejścia do menu głównego.
- 2. Za pomocą przycisków przejścia w górę lub w dół (2) wybierz punkt menu *Set*.
- 3. Zatwierdź wybór naciskając lewy przycisk (2).

- Pojawi się podmenu Set.

- 4. Za pomocą przycisków przejścia w górę lub w dół (2) wybierz punkt menu *Backlight*.
- Zatwierdź wybór naciskając lewy przycisk (2).
   Pojawi się skala intensywności podświetlenia.
- 6. Wybierz wybrane ustawienie za pomocą przycisku przejścia w górę lub w dół (2).
- 7. Zatwierdź wybór naciskając lewy przycisk (2).
  - Ustawienie intensywności podświetlenia zostało zakończone.
  - Pojawi się podmenu Set.

### Ustawienie automatycznego wyłączania

Po uruchomieniu funkcji automatycznego wyłączania, urządzenie wyłącza się po ok. 10 sekundach bezczynności.

- 1. Naciśnij przycisk przejścia w lewo (2) w celu przejścia do menu głównego.
- 2. Za pomocą przycisków przejścia w górę lub w dół (2) wybierz punkt menu *Set*.
- 3. Zatwierdź wybór naciskając lewy przycisk (2).

- Pojawi się podmenu Set.

- 4. Za pomocą przycisków przejścia w górę lub w dół (2) wybierz punkt menu *Auto Power off.*
- 5. Zatwierdź wybór naciskając lewy przycisk (2).

– Pojawi się podmenu Auto Power off.

| Oznaczenie           | Znaczenie                                     |
|----------------------|-----------------------------------------------|
| Enable - Włączenie   | Funkcja automatycznego wyłączania aktywna.    |
| Disable - Wyłączenie | Funkcja automatycznego wyłączania nieaktywna. |

- Wybierz wybrane ustawienie za pomocą przycisku przejścia w górę lub w dół (2).
- 7. Zatwierdź wybór naciskając lewy przycisk (2).
  - Ustawienie intensywności podświetlenia zostało zakończone.
  - Pojawi się podmenu Set.

# **Ustawienia Bluetooth**

- 1. Naciśnij przycisk przejścia w lewo (2) w celu przejścia do menu głównego.
- 2. Za pomocą przycisków przejścia w górę lub w dół (2) wybierz punkt menu *Set*.
- 3. Zatwierdź wybór naciskając lewy przycisk (2).

– Pojawi się podmenu Set.

- 4. Za pomocą przycisków przejścia w górę lub w dół (2) wybierz punkt menu *Bluetooth*.
- 5. Zatwierdź wybór naciskając lewy przycisk (2).

- Pojawi się podmenu Bluetooth .

| Oznaczenie           | Znaczenie            |
|----------------------|----------------------|
| Enable - Włączenie   | Bluetooth aktywny    |
| Disable - Wyłączenie | Bluetooth nieaktywny |

- Wybierz wybrane ustawienie za pomocą przycisku przejścia w górę lub w dół (2).
- 7. Zatwierdź wybór naciskając lewy przycisk (2).
  - Ustawienie intensywności podświetlenia zostało zakończone.
  - Na wyświetlaczu pojawia się symbol Bluetooth (13).
  - Pojawi się podmenu Set.
  - Urządzenie może teraz zostać połączone z innym urządzeniem dysponującym łącznością Bluetooth (np. komputer PC).
  - Miernik zgłasza się jako urządzenie o nazwie BB25.

# Ustawienie kontrastu

- 1. Naciśnij przycisk przejścia w lewo (2) w celu przejścia do menu głównego.
- 2. Za pomocą przycisków przejścia w górę lub w dół (2) wybierz punkt menu *Set*.
- Zatwierdź wybór naciskając lewy przycisk (2).
   Pojawi się podmenu Set.
- 4. Za pomocą przycisków przejścia w górę lub w dół (2) wybierz punkt menu *Contrast*.
- Zatwierdź wybór naciskając lewy przycisk (2).
   Pojawi się podmenu *Contrast*.
- 6. Wybierz wybrane ustawienie za pomocą przycisku przejścia w górę lub w dół (2).
- 7. Zatwierdź wybór naciskając lewy przycisk (2).
  - Regulacja kontrastu zakończyła się.
  - Pojawi się podmenu Set.

# Wywołanie informacji dotyczących urządzenia

- 1. Naciśnij przycisk przejścia w lewo (2) w celu przejścia do menu głównego.
- 2. Za pomocą przycisków przejścia w górę lub w dół (2) wybierz punkt menu *Set*.
- 3. Zatwierdź wybór naciskając lewy przycisk (2).
  - Pojawi się podmenu Set.
- 4. Za pomocą przycisków przejścia w górę lub w dół (2) wybierz punkt menu *Info*.
- 5. Zatwierdź wybór naciskając lewy przycisk (2).
  - Pojawi się podmenu Info.
  - Pojawi się podmenu zawierające informacje dotyczące nazwy urządzenia, wersji oprogramowania oraz numeru seryjnego.
- 6. Naciśnij przycisk przejścia w lewo (2) w celu powrócenia do podmenu Set.

#### Wyłączanie

Po uruchomieniu funkcji automatycznego wyłączania, urządzenie wyłącza się po ok. 10 sekundach bezczynności. Patrz Ustawienie automatycznego wyłączania na stronie 6

- Naciśnij przycisk Wł./Wył. (5).
  - Urządzenie zostanie wyłączone.

# Struktura menu

Struktura menu zawiera przegląd możliwości ustawień i rozmieszczenie funkcji.

| Menu główne                       | Podmenu 1                         | Podmenu 2                                                                |
|-----------------------------------|-----------------------------------|--------------------------------------------------------------------------|
| Working mode -<br>Tryb roboczy    | Grupy Group (0) do<br>Group (50)  | -                                                                        |
| Measure Mode -                    | Auto                              | -                                                                        |
| Tryb pomiarowy                    | FE                                |                                                                          |
|                                   | NFE                               |                                                                          |
| Set - Ustawienia                  | Unit - Jednostki                  | um                                                                       |
|                                   |                                   | mil                                                                      |
|                                   | Backlight -<br>Podświetlenie      | Skala - Skala                                                            |
|                                   | Automatyczne                      | Enable - Włączenie                                                       |
|                                   | wyłączenie zasilania              | Disable - Wyłączenie                                                     |
|                                   | Bluetooth                         | Enable - Włączenie                                                       |
|                                   |                                   | Disable - Wyłączenie                                                     |
|                                   | Contrast - Kontrast               | 1 do 62                                                                  |
|                                   | Info                              | Nazwa urządzenia Oprogramowa-<br>nie Firmware Numer seryjny              |
| Measure View -<br>Widok pomiarowy | Delet All - Usuń<br>wszystkie     | Are you sure? - Czy na pewno?                                            |
|                                   | Grupy Group (12) do<br>Group (50) | Wskazanie wartości pomiaro-<br>wych zawartych w odpowiednich<br>grupach. |
| Calibration -<br>Kalibracja       | CAL Zero of FE                    | -                                                                        |
|                                   | CAL Zero of NFE                   | -                                                                        |
|                                   | DEL Zero of FE                    | -                                                                        |
|                                   | DEL Zero of NFE                   | -                                                                        |

# **Oprogramowanie PC**

Oprogramowanie *Coating Thickness Tester* umożliwia pobranie i zapis danych pomiarowych za pośrednictwem złącza Bluetooth. Oprogramowanie to może zostać pobrane ze strony www.trotec.de.

#### Wskazówka:

To bezpłatne oprogramowanie zostało zoptymalizowane pod względem podstawowej funkcjonalności. Firma Trotec nie ponosi żadnej odpowiedzialności gwarancyjnej oraz nie oferuje wsparcia dotyczącego tego oprogramowania. Firma Trotec nie ponosi żadnej odpowiedzialności związanej z wykorzystaniem tego oprogramowania i nie jest zobowiązana do jego korekt ani aktualizacji.

# Wymagania dotyczące instalacji

Sprawdź, czy spełnione są minimalne wymagania dotyczące instalacji oprogramowania na komputerze PC.

- System operacyjny:
  - Windows 7
- Wymagania sprzętowe
  - Złącze Bluetooth

#### Instalacja oprogramowania PC

- 1. Włóż nośnik z oprogramowaniem do napędu.
- 2. Podwójnie kliknij na plik instalacyjny Setup.exe.
- 3. Zastosuj się do poleceń asystenta instalacji.

# TROTEC

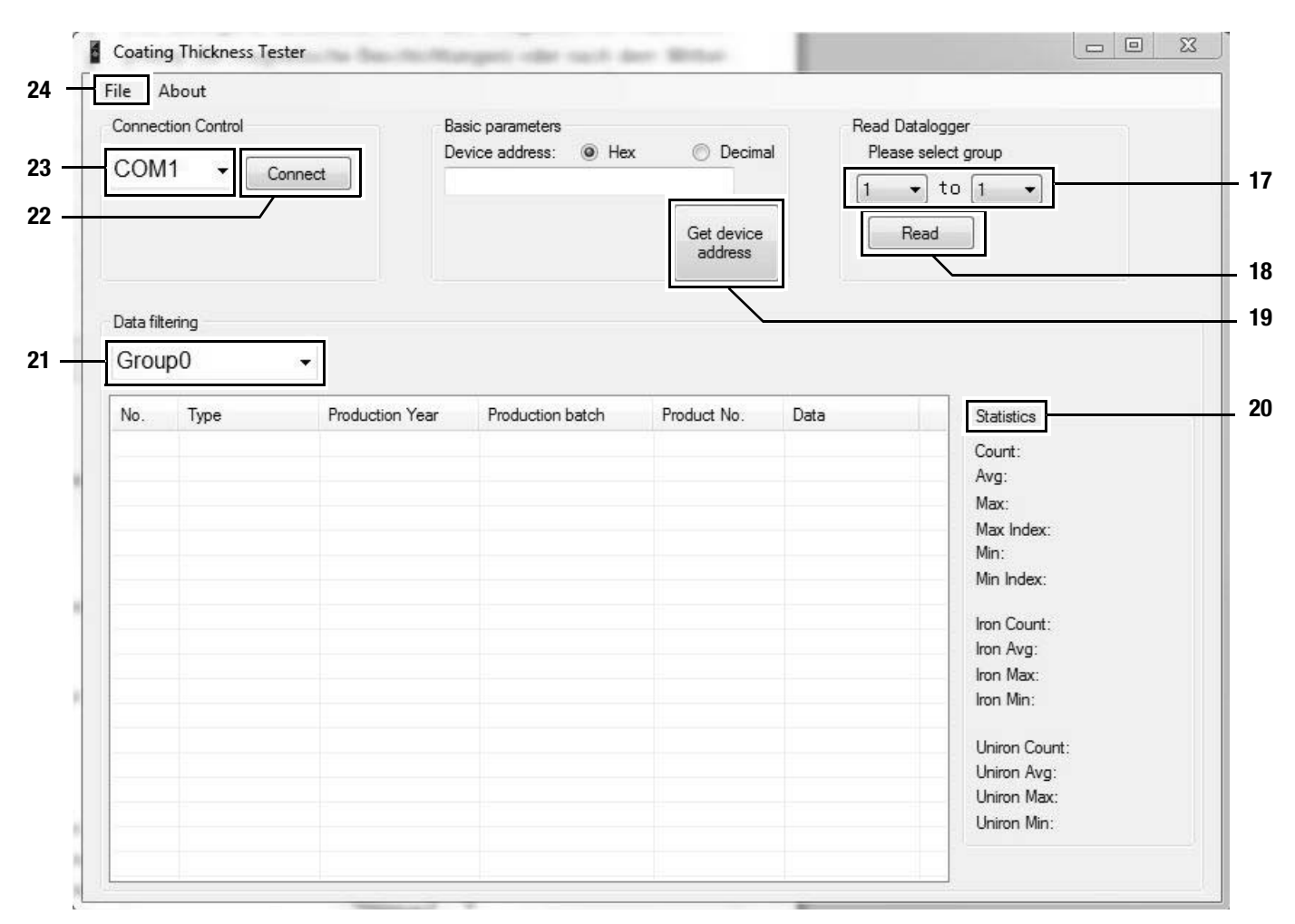

#### Uruchomienie oprogramowania PC

- 1. Włącz moduł Bluetooth w mierniku. Patrz Ustawienia Bluetooth na stronie 6
- 2. Połącz miernik z komputerem PC korzystając z funkcji PC (*Dodaj urządzenie* w odpowiednim menu Bluetooth).
- 3. Uruchom oprogramowanie PC.
- 4. Kliknij na przycisk połączenia Connect (22).
  - Spowoduje to nawiązanie połączenia pomiędzy oprogramowaniem a urządzeniem.
  - Jeżeli próba uruchomienia nie powiodła się, wykonuj kolejne próby wykorzystując widoczne w punkcie (23) złącza COM, aż do uzyskania połączenia, co sygnalizowane jest pojawieniem się danych miernika w polu *Device Address*. W przypadku opcji *Hex* widoczny jest szereg liter. W przypadku opcji *Decimal* widoczny jest szereg liczb.
  - Po nawiązaniu połączenia możliwy jest przesył danych z urządzenia do komputera PC lub ich obserwacja i zapis w czasie rzeczywistym na komputerze PC, patrz Zapis wartości pomiarowych (eksportowanie).

W przypadku tzw. pomiaru Live, liczba pomiarów na grupę nie jest ograniczona do 50.

# Przywoływanie wartości pomiarowych (wczytywanie)

Oprogramowanie umożliwia wczytanie danych pomiarowych z miernika. Użytkownik ma możliwość wskazania grupy zawierającej te dane.

W przypadku wykonywania pomiaru w zasięgu łączności Bluetooth komputera PC, dane pomiarowe są bezpośrednio przekazywane do oprogramowania.

- 1. Urządzenie jest połączone z oprogramowaniem zgodnie z opisem w rozdziale Uruchomienie oprogramowania PC.
- Wskaż grupy zawierające wybrane do przesyłu dane, podając ich numer w menu wyboru (17) (od ... do ...). Zakres wartości jest taki sam jak w przypadku urządzenia i wynosi od 1 do 50.
- 3. Kliknij na przycisk funkcji odczytu Read (18).
  - Spowoduje to wczytanie danych.
  - Obok menu wyboru *Data filtering* (21) pojawi się pasek postępu procesu wczytywania. Proces wczytywania jest zakończony po pojawieniu się całego paska.

W przypadku nieudanego wczytania danych pojawi się komunikat błędu. W takim przypadku sprawdź łączność Bluetooth pomiędzy miernikiem a komputerem PC. W razie dalszych problemów włącz i wyłącz łączność Bluetooth. Wykonaj kroki opisane w rozdziale *Uruchamianie oprogramowania PC* i ponownie wykonaj próbę przesłania danych.

- 4. W menu *Data filtering* (21) wybierz grupę w celu wyświetlenia jej wartości pomiarowych.
  - Wartości pomiarowe pojawią się w tabeli w podmenu *Data filtering* (21).
  - Kliknięcie wartości w tabeli spowoduje pojawienie się dalszych informacji w polu Statistics (20).

# Zapis wartości pomiarowych (eksportowanie)

Wybrana grupa pomiarowa może zostać wyeksportowana jako plik Excel i zapisana na komputerze PC. Tabela wyglądać będzie identycznie, jak w oprogramowaniu.

- 1. Wybierz menu File (24).
- 2. Wybierz podmenu Save as.
- 3. Wskaż lokalizację i nadaj odpowiednią nazwę pliku.
- 4. Kliknij pole zapisu Save.
  - Wartości wybranej grupy zostaną zapisane w tabeli Excel.

# Błędy i usterki

Prawidłowość działania urządzenia została wielokrotnie sprawdzona w ramach procesu produkcyjnego. W przypadku wystąpienia usterek przeprowadź czynności kontrolne według poniższej listy:

#### Włączenie urządzenia nie jest możliwe:

- Sprawdź czy nie doszło do rozładowania się baterii. W razie potrzeby wymień baterie. Patrz Podłączanie baterii na stronie 4
- Sprawdź czy baterie są prawidłowo założone. Zwróć uwagę na prawidłową biegunowość.
- W żadnym wypadku nie wykonuj kontroli elektrycznej we własnym zakresie, lecz skontaktuj się w tym celu z serwisem firmy TROTEC<sup>®</sup>.

# Tabela błędu

| Kod błędu | Przyczyna błędu                                                  |
|-----------|------------------------------------------------------------------|
| Err1      | Tryb pomiarowy FE: Grubość powłoki poza zakresem<br>pomiarowym   |
| Err2      | Tryb pomiarowy NFE: Grubość powłoki poza zakresem<br>pomiarowym  |
| Err2      | Tryb pomiarowy AUTO: Grubość powłoki poza zakresem<br>pomiarowym |
| Err4      | Tryb pomiarowy FE: Nie wykryto danych FE.                        |
| Err5      | Tryb pomiarowy NFE: Nie wykryto danych NFE.                      |

# Konserwacja i naprawa

### Wymiana baterii

Wymień baterię po pojawieniu się na ekranie symbolu (7) lub gdy ponowne włączenie urządzenia nie jest możliwe. Patrz Podłączanie baterii na stronie 4

### Czyszczenie

Czyść urządzenie za pomocą wilgotnego, miękkiego i niepostrzępionego kawałka tkaniny. Zwróć uwagę, aby do wnętrza obudowy nie przedostała się wilgoć. Nie stosuj środków pod ciśnieniem, rozpuszczalników, środków zawierających alkohol lub środków szorujących. Nawilżaj tkaninę wyłącznie czystą wodą.

### Naprawa

Nie dokonuj żadnych modyfikacji urządzenia. W żadnym wypadku nie otwieraj obudowy urządzenia i nie montuj żadnych części zamiennych. W razie konieczności naprawy lub kontroli urządzenia zwróć się do producenta.

# Utylizacja

 Urządzenia elektroniczne nie mogą być utylizowane wraz z odpadami gospodarstwa domowego. Na terenie Unii Europejskiej, urządzenia elektroniczne muszą być, zgodnie z dyrektywą 2002/96/EG Unii

Europejskiej, z 27 stycznia 2003, dostarczane do odpowiednich przedsiębiorstw zajmujących się utylizacją. Prosimy o utylizację urządzenia po zakończeniu jego eksploatacji zgodnie z obowiązującymi przepisami prawnymi.

# Deklaracja zgodności

Zgodnie z dyrektywą niskonapięciową 2006/95/EG, Załącznik III rozdział B oraz dyrektywą 2004/108/EG dotyczącą zgodności elektromagnetycznej,

Niniejszym deklarujemy, że miernik grubości powłok BB25 został zaprojektowany, skonstruowany oraz wyprodukowany zgodnie z wyżej wymienionymi dyrektywami UE.

Znak  $C \in$  umieszczony jest na tylnej stronie urządzenia.

Producent: Trotec GmbH & Co. KG Grebbener Straße 7 D-52525 Heinsberg

 Telefon:
 +49 2452 962-400

 Faks:
 +49 2452 962-200

 E-Mail:
 info@trotec.de

Heinsberg, den 2014-06-30

Dyrektor: Detlef von der Lieck

# Trotec GmbH & Co. KG

Grebbener Str. 7 D-52525 Heinsberg

**)** +49 2452 962-400 **■** +49 2452 962-200

info@trotec.com www.trotec.com